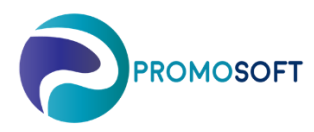

## How-To Guide

## Schemaläggning Inköpsförslag

Rekommenderad rutin - vid upplägg ny leverantör

SOLO Web

- Meny: Leverantörer 1.
- Välj aktuell leverantör genom att söka på namn eller nummer 2.
- Klicka på lastbilen på aktuell leverantör
  Välj fliken *Schema* och markera aktuellt lager om du har flera
  *Aktivera* funktionen

| ≡          | Default v2 |                           | a Leverantörer          |            |                     | 3                  | 5ök                      | ▼ 🜲 🥒 ? 🌣 😁 Promo Soft 🕞 L |               |                                                 |
|------------|------------|---------------------------|-------------------------|------------|---------------------|--------------------|--------------------------|----------------------------|---------------|-------------------------------------------------|
|            | 🗸 Spara    | Ändringar 👌 Nollställ     | : Tabellinställningar 🔻 |            | <sub>sök</sub> 2. Q |                    | T447352 COFA PLASTICS AB |                            |               |                                                 |
| <b>3</b> . | :          | Levnamn                   | Levnr :                 | Inköpare   | ÷                   | Orderradsärkostnad | Ink.met. ↓               | -                          | Leveransvillk | 4.                                              |
| lås.       | 60         | GIGANT ARBETSPLATS AB     | 55502470                | Promo Soft |                     |                    | Beställningsmeto         | 1                          | 1             | Inställningar Kontakt Schema Stängningsperioder |
|            | 60         | FRENWAY PRODUCTS INC      | AMPRO                   | Promo Soft |                     |                    | Beställningsmeto         | 11                         |               | Inköpsintervall (dagar)                         |
| *          |            | TEMA AB ING.F:A           | 2239069                 | Promo Soft |                     |                    | Beställningsmeto         | ±1                         |               |                                                 |
| 60         | 60         | LEGRIS SCANDINAVIA AB     | 3936879                 | Promo Soft |                     | 0,00               | Beställningsmeto         | 11                         |               | 5.                                              |
| \$         |            | SCHUCHARDT MASKIN AB      | 53658274                | Promo Soft |                     |                    | Beställningsmeto         | 11                         |               | () Noliställ                                    |
| 3.         | <b>6</b> 0 | COFA PLASTICS AB          | 7447352                 | Promo Soft |                     |                    | Beställningsmeto         | ± 1                        |               | Skapas                                          |
|            | 40         | HIMOUNT INDUSTRIAL CO.LTD | HIMOUNT ATV             | Promo Soft |                     |                    | Beställningsmeto         | 11                         |               | Inköpsinter nätar                               |
|            | 60         | BOSCH AB ROBERT_B         | 1609577                 | Promo Soft |                     | 0,00               | Beställningsmeto         | 11                         |               | Lag i Scriema i (dagar) i gang: i               |
|            | 60         | NORMA SWEDEN AB           | 5634027                 | Promo Soft |                     | 0,00               | Beställningsmeto         | 1                          |               |                                                 |
|            | 60         | Supplier not specified    | None                    | Promo Soft |                     | 0,00               | Beställningsmeto         | 1                          |               |                                                 |
|            |            | KRESS-ELEKTRIK GMBH & CO  | KRESS                   | Promo Soft |                     |                    | Beställningsmeto         | 1                          |               |                                                 |

- Sätt intervall för inköpsdagar. 3 innebär två gånger i veckan, 7 innebär veckovis, 14 varannan vecka och så vidare. 6.
- Ange hur ofta du vill ha ditt inköpsförslag. Exemplet nedan innebär var 4; de vecka. En 1; a skulle innebära varje vecka. 7.
- 8. Ange vilken veckodag/vilka veckodagar du vill få förslaget på.
- 9. Ange hur många dagar inköpsförslaget skall visas utifall att köp uteblir på angiven veckodag.
- 10. Spara!
- 11. En sammanställning av gjorda inställningar.

|    | # 1363 Desire Leather Products                       |                    |                     |                            |        |                       |   |   |  |  |  |
|----|------------------------------------------------------|--------------------|---------------------|----------------------------|--------|-----------------------|---|---|--|--|--|
| 10 | ✓ Spara                                              |                    |                     |                            |        |                       |   |   |  |  |  |
|    | Generell info                                        | Inställningar      | Kontakt Schema      | Stängningsper              | rioder |                       |   |   |  |  |  |
| 6. | Inköpsinten                                          | vall (dagar)       |                     | 28 🜲                       |        |                       |   |   |  |  |  |
|    | SCHEMA                                               |                    |                     |                            |        |                       |   |   |  |  |  |
| 7. | Upprepa va                                           | r 4 🗘              |                     |                            |        |                       |   |   |  |  |  |
| 8  | Mån                                                  | Tis                | Ons<br>✓            | Tor                        |        | Fre                   |   |   |  |  |  |
|    | Antal dagar att återupprepa                          |                    |                     |                            |        |                       |   |   |  |  |  |
| 9. | orderskapande ifall<br>inköpsordern inte skickas 3 븆 |                    |                     |                            |        |                       |   |   |  |  |  |
|    | Skapas näst                                          | a gång:            | 2022-07-27          |                            |        |                       |   |   |  |  |  |
| 11 | <b>O</b> Nolls                                       | täll               |                     |                            |        |                       |   |   |  |  |  |
|    | Lager                                                | : Schema           | :                   | Inköpsintervall<br>(dagar) | :      | Skapas nästa<br>gång: |   |   |  |  |  |
|    | Willab<br>Huvudlag                                   | Upprepa<br>er (+3) | var 4 Vecka på: Ons |                            | 28     | 2022-07-27            | × | ÷ |  |  |  |
|    |                                                      |                    |                     |                            |        |                       |   |   |  |  |  |